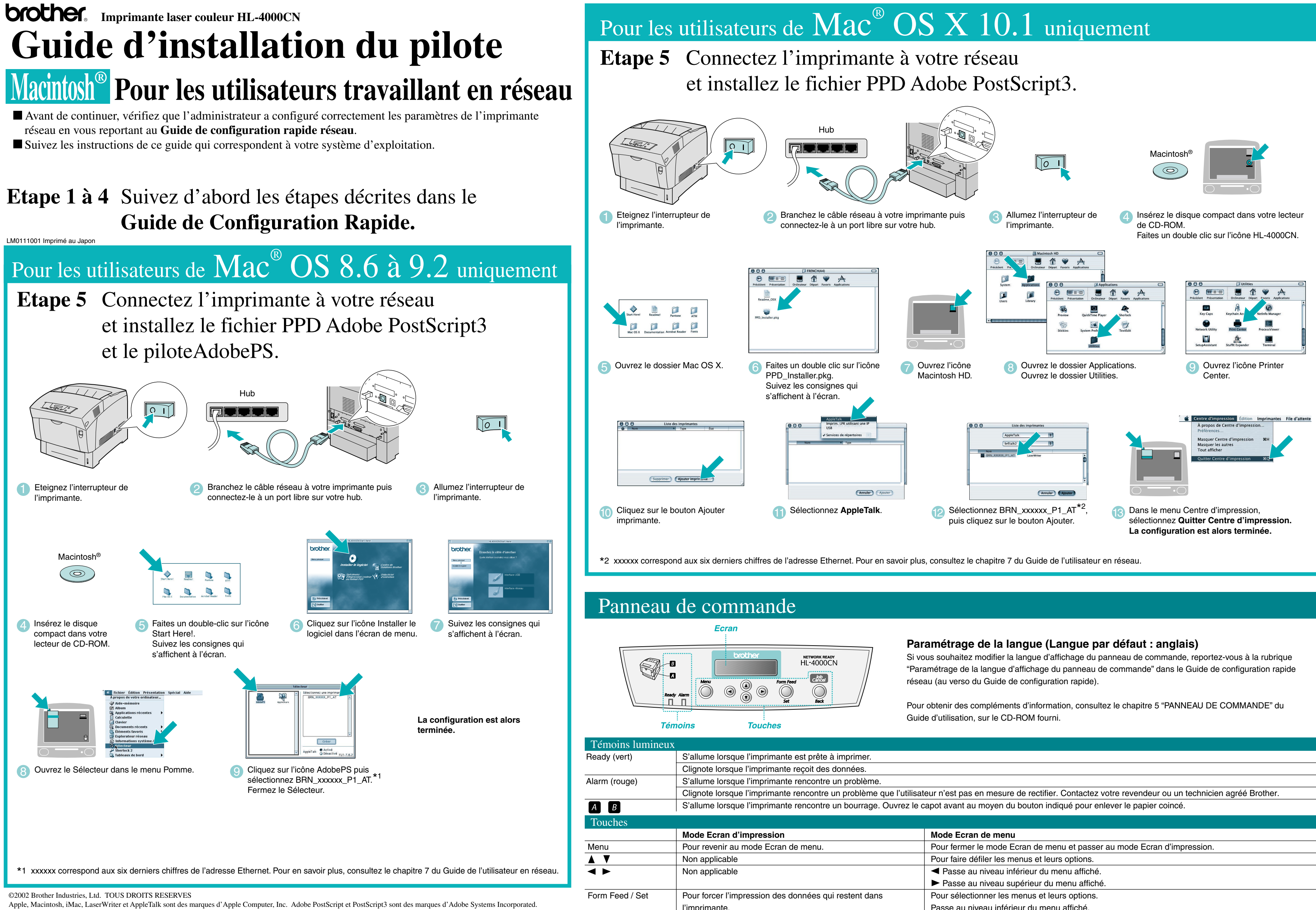

Fous les autres noms de marque et de produit mentionnés dans le présent guide sont les marques déposées de leurs détenteurs respectifs

Pour annuler l'impression.

|                  | Mode Ecran de menu                                                      |
|------------------|-------------------------------------------------------------------------|
|                  | Pour fermer le mode Ecran de menu et passer au mode Ecran d'impression. |
|                  | Pour faire défiler les menus et leurs options.                          |
|                  | <ul> <li>Passe au niveau inférieur du menu affiché.</li> </ul>          |
|                  | Passe au niveau supérieur du menu affiché.                              |
| qui restent dans | Pour sélectionner les menus et leurs options.                           |
|                  | Passe au niveau inférieur du menu affiché.                              |
|                  | Valide le paramètre affiché.                                            |
|                  | Passe au niveau supérieur du menu affiché.                              |

## Guide d'installation du pilote Macintosh<sup>®</sup> Pour les utilisateurs de l'interface USB

Suivez les instructions de ce guide qui correspondent à votre système d'exploitation.

## Etape 1 à 4 Suivez d'abord les étapes décrites dans le Guide de Configuration Rapide.

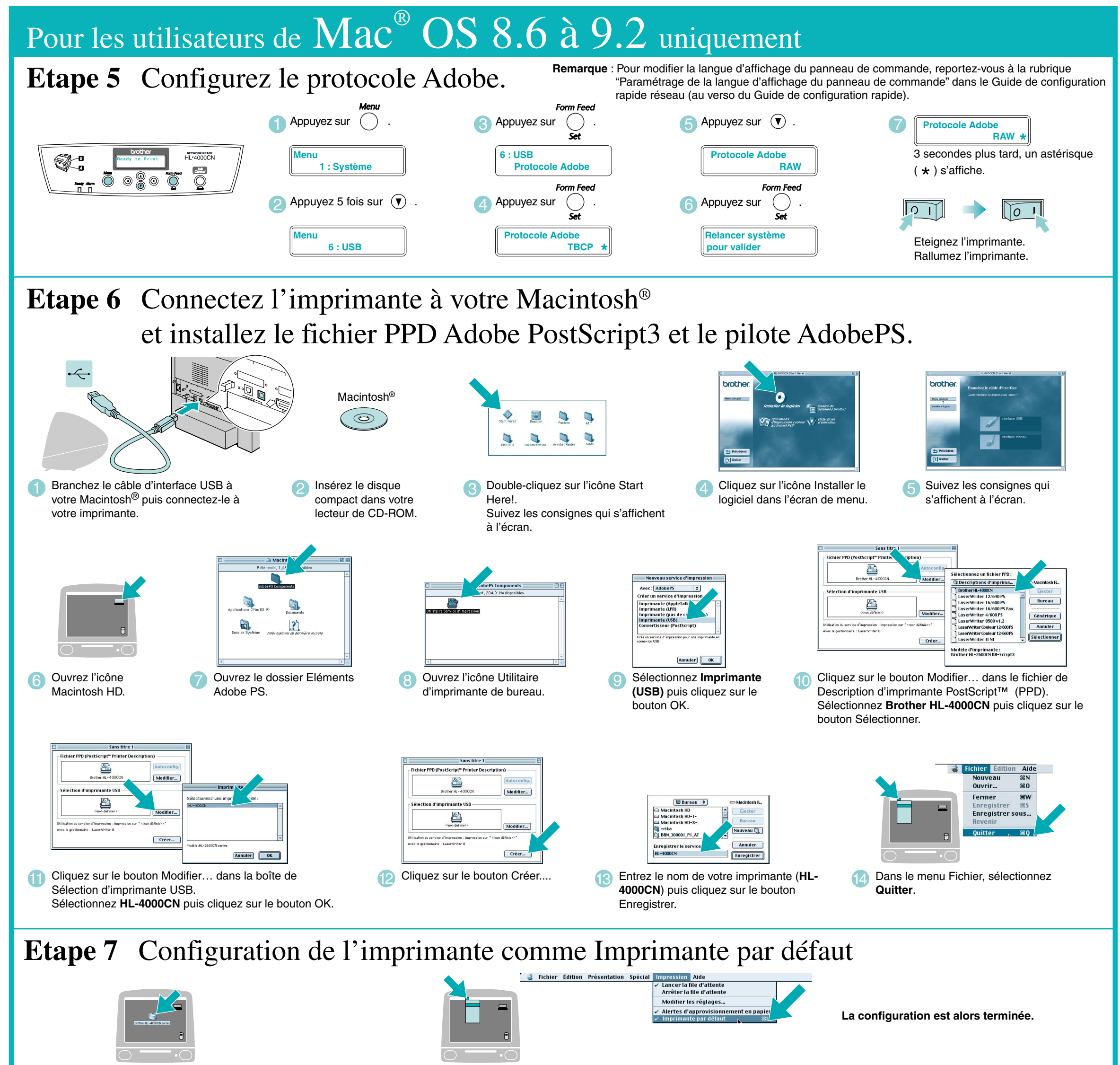

Pour les utilisateurs de Mac<sup>®</sup> OS X 10.1 uniquement

**Etape 5** Connectez l'imprimante à votre Macintosh<sup>®</sup> et installez le fichier PPD Adobe PostScript3.

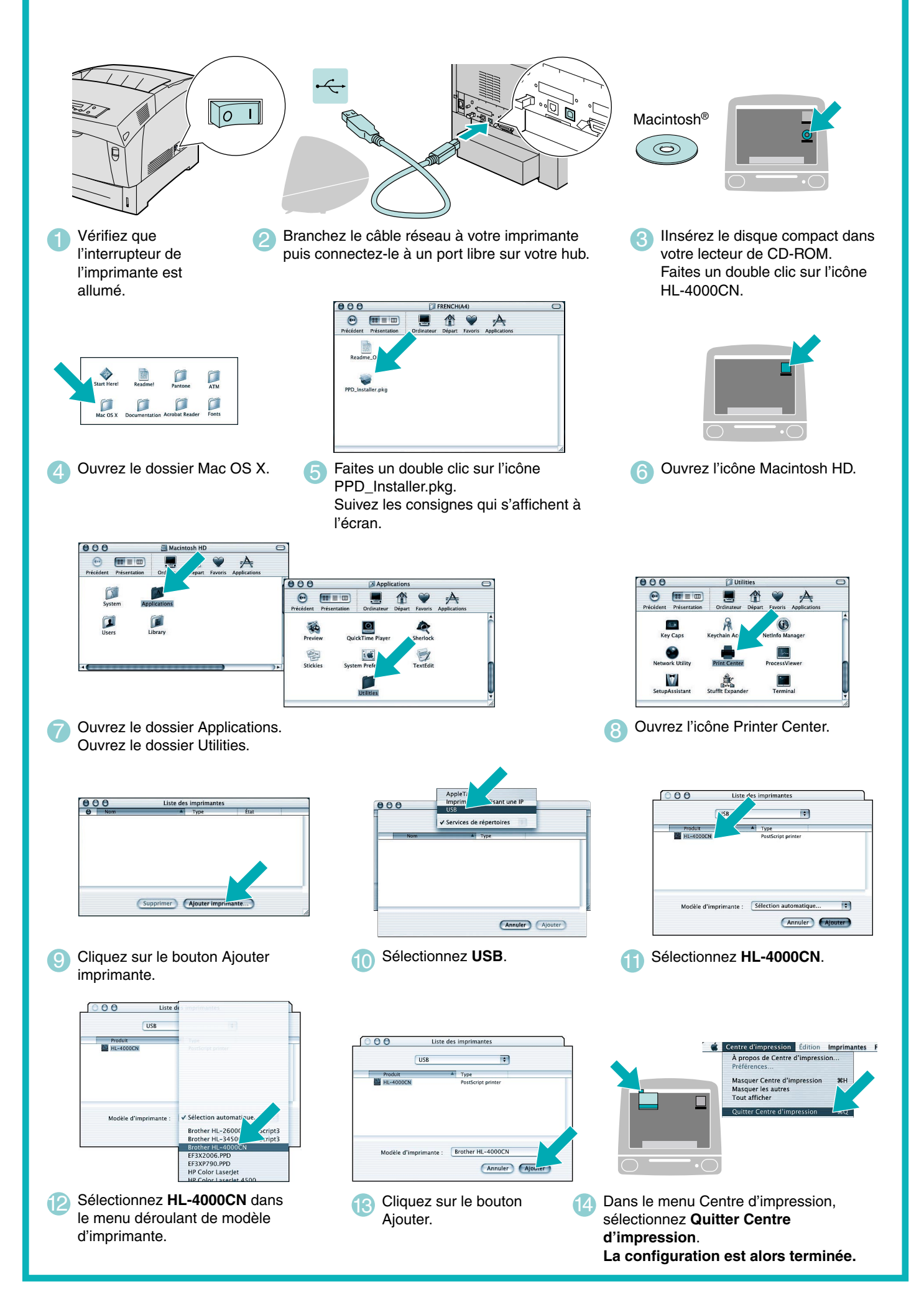